# 上海市医药采购服务与监管信息系统

用户使用手册 (冠脉球囊协议书维护)

## 目录

| 1. | 集中采  | 「哟        | . 1 |
|----|------|-----------|-----|
|    | 1.1. | 冠脉球囊协议书维护 | 1   |

## 1.集中采购

### 1.1. 冠脉球囊协议书维护

登陆医疗器械资政系统 http://biz.smpaa.cn/ysxtqx, 如图 1-1 所示:

|      | 用户名:  |              |  |
|------|-------|--------------|--|
|      | 密码: 🔒 | -            |  |
|      | 验证码:  | <b>.9</b> AP |  |
| r ML | 登录重置  |              |  |

图 1-1 登陆页面

点击【医疗机构一集中采购一冠脉球囊协议书维护】模块维护冠脉球囊三方 协议书。如图 1-2 所示:

|            | TTRUPRISE WHEATER |          |           |          | *          |     |          | 11170    |     |     |          |
|------------|-------------------|----------|-----------|----------|------------|-----|----------|----------|-----|-----|----------|
| 1% •       | 直贝 · 冠豚球囊防以书维护    | · ^      |           |          |            |     |          |          |     |     |          |
| (T)        | 冠脉协议信息维护          |          |           |          |            |     |          |          |     |     |          |
| #127時間 (+) | 耗材统编代码;           |          |           |          | 品名:        |     |          | 流程状态:    | 请选择 |     |          |
|            | 所属企业名称:           |          |           | 配法       | €企业名称:     |     |          |          |     |     | ▶ 查询     |
| 晶体备案品种权限申  | 〇新增协议 >修改技        | biy 🗙 HB | 金田 🗸 🖌 親交 | 协议       |            |     |          |          |     |     |          |
| "晶采购比例查询   | 耗材统编代码            | 流程状态     | 配关类型      | 所屬企业名称   | 配送企业名称     | 授权链 | 开始日期     | 截止日期     | 中标量 | 协议量 | 所属企业研    |
| "晶采购售况查询   | CN000000005722    | 已发起      | 经营企业配送    | SCQY0426 | 上海易舟贸易有限公司 | 授权链 | 20210425 | 20210702 | 338 | 100 | 已确认      |
| 友架备案品种权限申  | CN000000011041    | 已发起      | 经营企业配送    | SCQY0426 | 上海易舟贸易有限公司 | 授权链 | 20210425 | 20210701 | 111 | 100 | 未确i      |
|            |                   | <<br>/ 1 | X         |          |            |     |          |          |     | 新田、 | 10 4 # 2 |

### 图 1-2 协议书维护界面

协议书维护界面可以输入耗材统编代码、品名等筛选条件对协议书进行查询。 点击【新增协议】按钮,添加冠脉球囊三方协议书。如图 1-3 所示:

| 协议信息维护 |                  |        |           |
|--------|------------------|--------|-----------|
| 选择中选耗材 | 选择耗材信息           |        |           |
| 耗材统编代码 |                  | 注册证号   |           |
| 品名     |                  | 品牌     |           |
| 计价单位   |                  | 生产企业   |           |
| 规格型号说明 |                  |        |           |
| 中标量    |                  | 已签订协议量 |           |
| 选择配送类型 | ○□「家直接關送 ●经营企业翻送 | 选择配送关系 | 选择配送关系    |
| 授权证明编号 |                  | 授权层级   |           |
| 所属企业名称 |                  | 配送企业名称 |           |
| 协议量    |                  | 医院承诺函  | 上传 🖊 下载模板 |
| 开始日期   | 3                | 截止日期   |           |

✓保存

②关闭

### 图 1-3 新增协议书界面

点击【选择耗材信息】链接,根据耗材统编代码、注册证号、品名,查询已 确认中选量耗材信息,选择需要添加协议书的耗材。如图 1-4 所示:

| 耗材 | ·统编代码:<br>-册证号: | 品名:           |                 | ▶ 查询           |
|----|-----------------|---------------|-----------------|----------------|
| 选择 | 统编代码            | 品名            | 注册号             | 品牌             |
| 0  | CN000000011041  | 快速交换球囊扩张导管    | 国械注进20173770403 | Medtronic      |
| 0  | CN000000012483  | 冠状动脉球囊扩张导管    | 国械注进20173771561 | 雅培Abbott Vasc  |
| 0  | CN000000005722  | 一次性使用无菌PTCA球囊 | 国械注准20163771014 | 迪玛克            |
| 0  |                 |               |                 | ۱.             |
| 10 | ✓   № 4 1       | /1 🕨 🕅 🛛 😏    |                 | 每页 10 条, 共 7 会 |
|    |                 | ✓ 确定选择        | 💢 关闭页面          |                |

图 1-4 选择耗材界面

协议配送类型可以选择厂家直接配送或经营企业配送两种类型,选择经营企业配送时,需要点击【选择配送关系】链接,指定对应授权关系,如图 1-5 所示: **送择查询到的数据(双击数据也可以选择)** 

| 授权 | 汉证明编号:             | <b>郡送</b> 企:   | 业名称:     | ₽ 査询           |
|----|--------------------|----------------|----------|----------------|
| 选择 | 授权证明编号             | 耗材统编代码         | 主授权企业名称  | 配送企业名称         |
| 0  | 000000000000001350 | CN000000011041 | SCQY0426 | 上海易舟贸易有限公司     |
| 4  |                    |                |          | •              |
| 10 | ✓ ┃ ◀ ◀ 1 /1       | > > > S        |          | 每页 10 条, 共 1 条 |
|    |                    | 🏏 确定选择         | 🗱 关闭页面   |                |

图 1-5 选择配送关系

选择好协议书耗材及配送类型,填写对应协议量(不得高于总协议量),修 改协议开始日期与结束日期,并上传小于 2MB、pdf 格式的协议书附件,协议书 维护完成以后点击保存。如图 1-6 所示:

| か议信息维护 |                   |        |                 |
|--------|-------------------|--------|-----------------|
| 选择中选耗材 | 选择耗材信息            |        |                 |
| 耗材统编代码 | CN000000011041    | 注册证号   | 国械注进20173770403 |
| 品名     | 快速交换球囊扩张导管        | 品牌     | Medtronic       |
| 计价单位   | 条                 | 生产企业   | Medtronic Inc.  |
| 规格型号说明 | 详见注册证附页           |        |                 |
| 中标量    | 110               | 已签订协议量 | 0               |
| 选择配送类型 | ○厂家直接配送 ◎ 经营企业配送  | 选择配送关系 | 选择配送关系          |
| 受权证明编号 | 00000000000001350 | 授权层级   | 1               |
| 所属企业名称 | SCQY0426          | 配送企业名称 | 上海易舟贸易有限公司      |
| 协议量    | 100               | 医院承诺函  | 上传 🗼 下载模板       |
| 开始日期   | 2021-04-25        | 截止日期   | 2021-07-01      |

✓保存
⑧关闭

图 1-6 维护协议书信息

协议书提交前可以进行修改或者删除,提交以后不可更改,生产企业及配送 企业对协议书确认或终止,如图 1-7 所示:

| 6日本山夕称,                             |          |          | あい       | 品名:<br>(心儿夕粉, |     |          | 流程状态:    | 诸选择 |     | 0 本治 |
|-------------------------------------|----------|----------|----------|---------------|-----|----------|----------|-----|-----|------|
| 770/maiに111日4小:<br>③ 筆ft始わらり   ② 修わ | かい 😠 🗰 🛚 | ♀枷议 🖌 櫻衣 | 14-12    |               |     |          |          |     |     | × 24 |
| 耗材统编代码                              | 流程状态     | 記送类型     | 所属企业名称   | 配送企业名称        | 授权链 | 开始日期     | 截止日期     | 中标量 | 协议量 | 所属企业 |
| CN000000005722                      | 已发起      | 经营企业配送   | SCQY0426 | 上海易舟贸易有限公司    | 授权链 | 20210425 | 20210702 | 338 | 100 | 己    |
| CN0000000011041                     | 已发起      | 经营企业配送   | SCQY0426 | 上海易舟贸易有限公司    | 授权链 | 20210425 | 20210701 | 111 | 100 | 未得   |
|                                     |          |          |          |               |     |          |          |     |     |      |

图 1-7 协议书查询界面